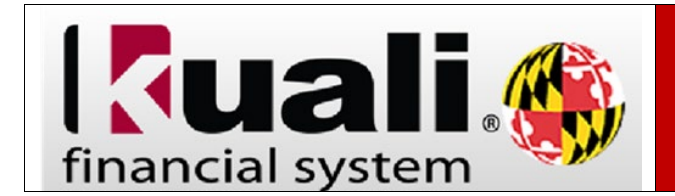

**Navigation:** KFS > Main Menu > Custom Document Searches > Purchasing/Accounts Payable > Payment Requests

| Step | Action                                                                                                    |
|------|----------------------------------------------------------------------------------------------------|
| 1.   | Click the <b>Payment Requests</b> link.                                                                                                    |
|      | Payment Requests                                                                                                    |
| 2.   | Enter a valid value in the <b>Purchase Order #.</b>                                                                                                    |
| 3.   | To scroll down, click the <b>scrollbar</b> .                                                                                                    |
| 4.   | Click the <b>search</b> button.                                                                                                    |
| 5.   | To scroll down, click the <b>scrollbar</b> .                                                                                                    |
| 6.   | A list of Payment Requests for the <b>Purchase Order #</b> entered will be displayed. To look at a specific payment, click on the <b>Document Id</b> link.    |
| 7.   | It can be easier to navigate the <b>Payment Request</b> when the tabs are collapsed.                                                                          |
|      | Click the <b>collapse all</b> button.                                                                                                    |
| 8.   | To open the <b>Invoice Info</b> tab, click the <b>show</b> button.<br><b>show</b>                                                                             |
| 9.   | On this tab you can see the invoice information entered by the <b>Accounts Payable</b><br><b>Processor</b> .                                                  |
| 10.  | To close the <b>Invoice Info</b> tab, click the <b>hide</b> button.                                                                                           |
| 11.  | To open the <b>Process Items</b> tab, click the <b>show</b> button.<br>show                                                                                   |
| 12.  | On this tab, you can look at the <b>Qty Invoiced</b> field and see items that were invoiced on the selected payment.                                          |
|      | Furthermore, you can see the amount of the <b>Purchase Order</b> encumbrance has been relieved and the amount that was relieved specifically on this payment. |
| 13.  | To close the <b>Process Items</b> tab, click the <b>hide</b> button.                                                                                          |

| Step | Action                                                                                                    |
|------|----------------------------------------------------------------------------------------------------|
| 14.  | To open the <b>Account Summary</b> button, click the <b>show</b> button.                                                                                                    |
| 15.  | On this tab, you can see the accounting information related to this payment.                                                                                                    |
| 16.  | To close the <b>Account Summary</b> tab, click the <b>hide</b> button.                                                                                                    |
| 17.  | To open the <b>View Related Documents</b> tab, click the <b>show</b> button.  show                                                                                                    |
| 18.  | On this tab, you can see <u>ALL</u> the documents that are related to the <b>Payment Request</b> including the <b>Requisition</b> , <b>Purchase Order</b> , other <b>Payment Requests</b> as well as other documents not shown in this tutorial such as <b>Line Item Receiving</b> , <b>Purchase Order Amendment</b> and <b>Purchase Order Close</b> . |
| 19.  | To close the <b>View Related Documents</b> tab, click the <b>hide</b> button.                                                                                                    |
| 20.  | To open the <b>View Payment History</b> tab, click the <b>show</b> button. show                                                                                                    |
| 21.  | On this tab you can see all the <b>Payment Requests</b> made against the <b>Purchase</b><br><b>Order</b> including the <b>Payment Request</b> you are currently viewing.                                                                                                    |
| 22.  | To close the <b>View Payment History</b> tab, click the <b>hide</b> button.                                                                                                    |
| 23.  | To open the <b>General Ledger Pending Entries</b> tab, click the <b>show</b> button.                                                                                                    |
| 24.  | The <b>General Ledger Pending Entries</b> (GLPE's) shows the accounting transactions that will post when the daily cycle is run.                                                                                                    |
|      | <ul> <li>Seq #1 - Reduces the encumbered expense</li> <li>Seq #2 - Decreases the reserves for open encumbrances because of the disencumbered expense</li> <li>Seq #3 - Increases the expense because of the payment of the invoice</li> <li>Seg #4 - Reduces cash because of the payment of the invoice</li> </ul>                                     |
|      | The entries will be displayed on this tab <b>ONLY</b> if the document has not yet posted to the General Ledger. Once, posted you can review the entries by using the <b>General Ledger Entry</b> link on the <b>Main Menu</b> of <b>KFS</b> .                                                                                                    |
| 25.  | To close the <b>General Ledger Pending Entries</b> tab, click the <b>hide</b> button.                                                                                                    |
| 26.  | This completes the tutorial Searching for a Payment Request.                                                                                                    |